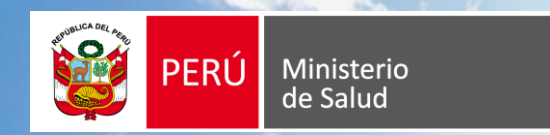

# MANUAL DE INSCRIPCIÓN SERUMS 2024-II

Equipo Técnico Nacional del SERUMS

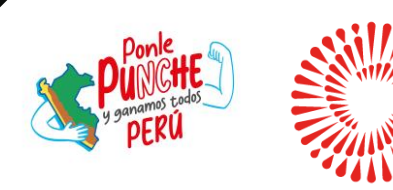

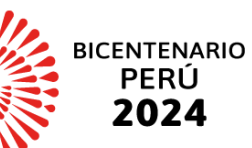

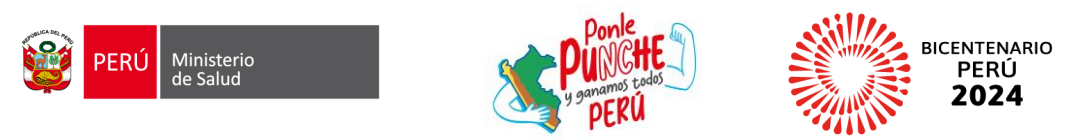

### MANUAL DE INSCRIPIÓN AL PROCESO SERUMS 2024-II

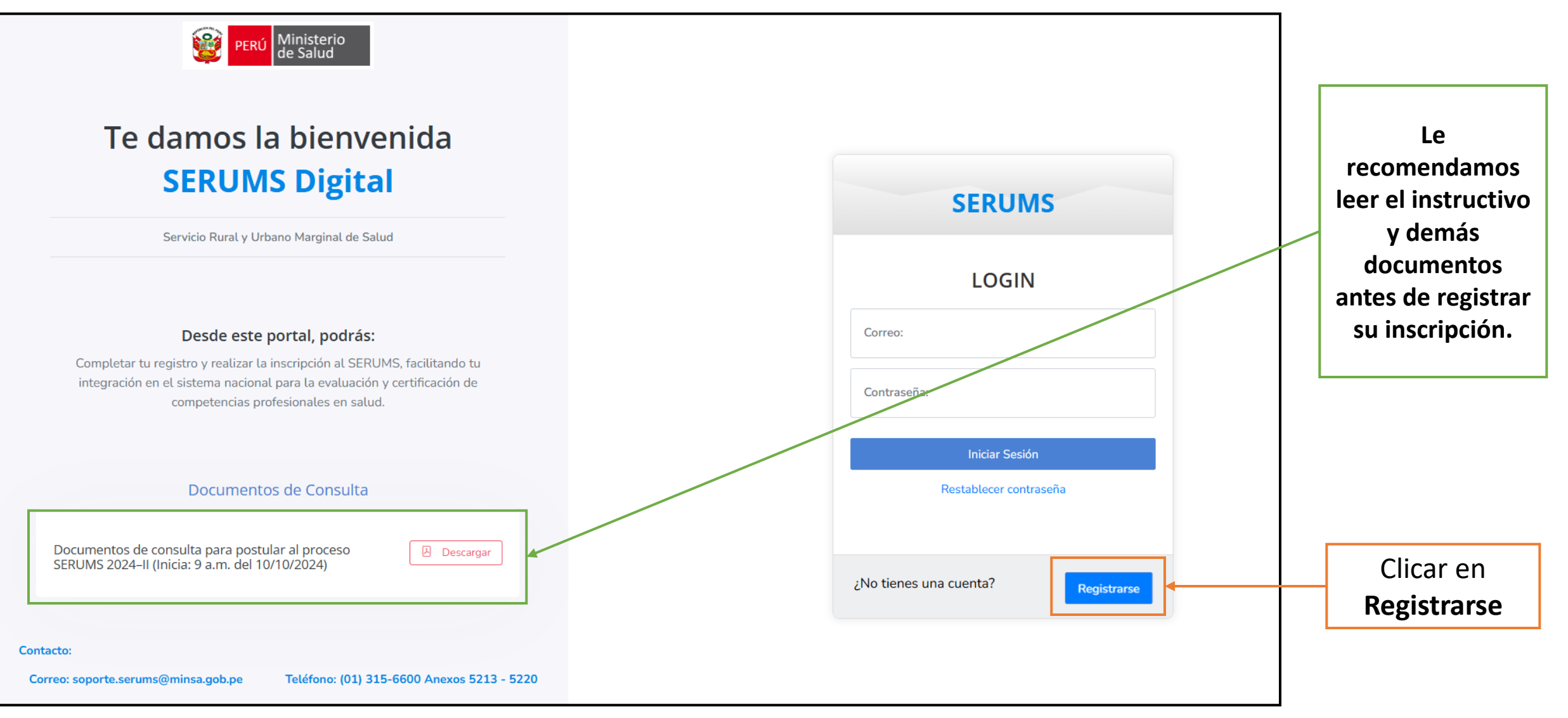

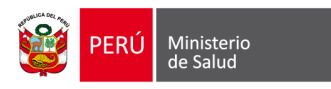

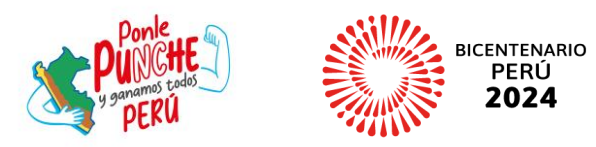

### **1. REGISTRAR DE CORREO PERSONAL**

| 1. Registrar<br><b>correo Gmail</b> | CONVOCATORIA                                                                                  | 2. Clicar en <b>Enviar</b><br><b>correo</b> ; recibirá un<br>correo con un Código de |
|-------------------------------------|-----------------------------------------------------------------------------------------------|--------------------------------------------------------------------------------------|
| 3. Registrar el <b>Código</b>       | Código de verificación: Tipo de Documento: DNI                                                | verification                                                                         |
| de verificación                     | N° de Documento:<br>Fecha de nacimiento:<br>dd/mm/aaaa<br>Fecha de emisión:                   |                                                                                      |
|                                     | dd/mm/aaaa<br>Dígito de verificación:                                                         |                                                                                      |
|                                     | No soy un robot     Image: CAPTCHA Privacidad - Términos       Registrarse     Iniciar Sesión |                                                                                      |

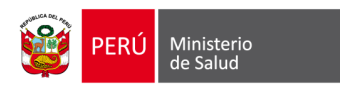

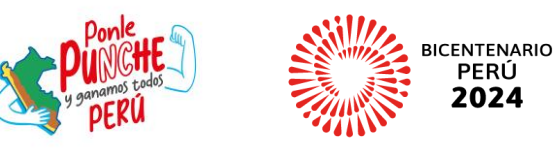

### **2. REGISTRAR USUARIO CON DNI**

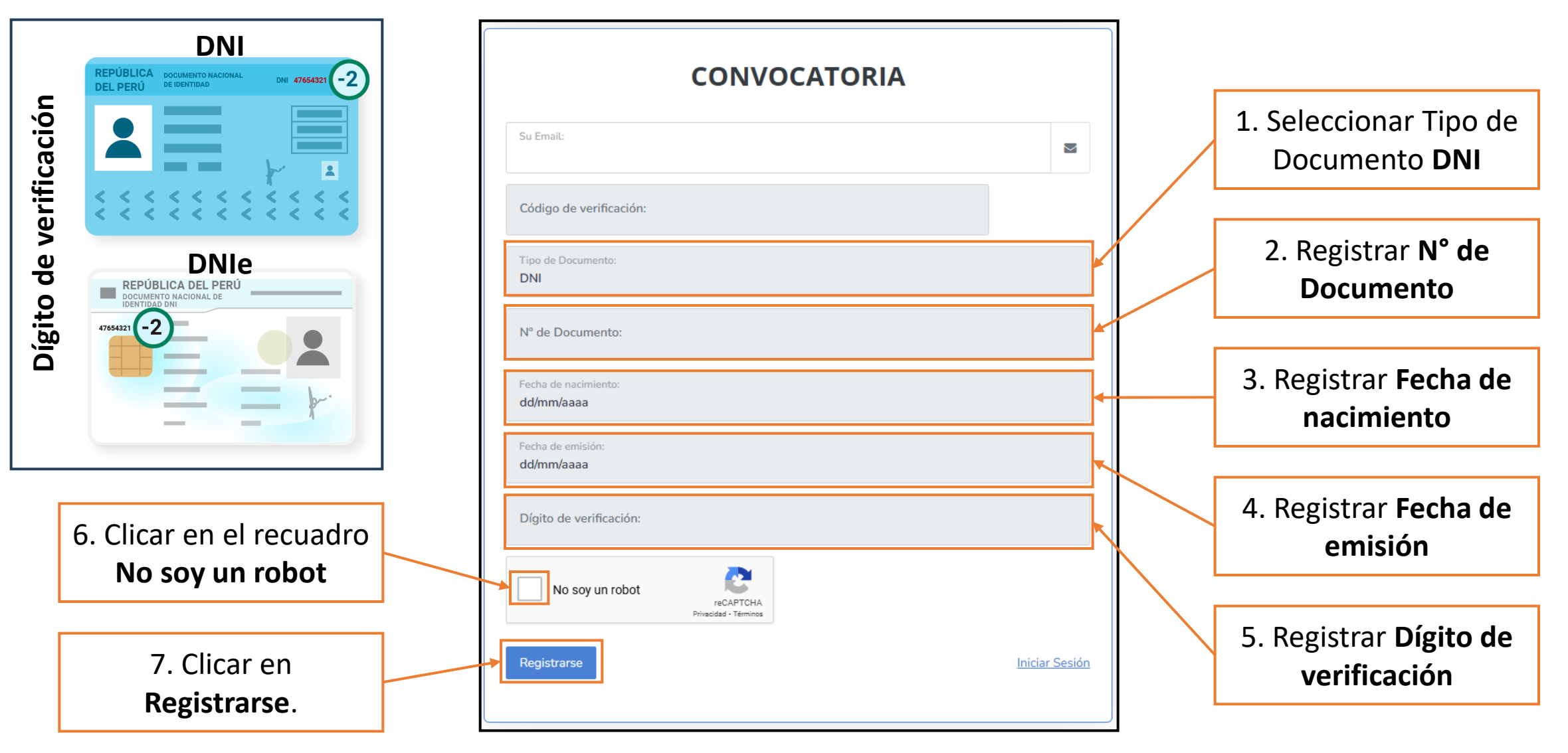

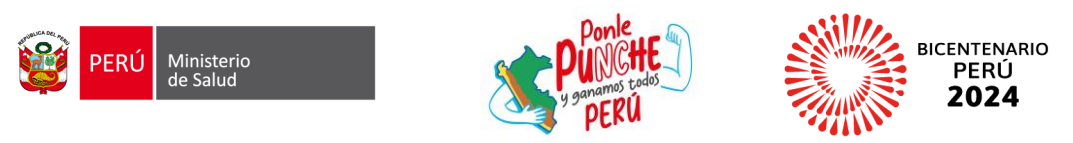

5. Clicar

### **2. REGISTRAR USUARIO CON CARNET DE EXTRANJERÍA**

|                                                 | CONVOCATORIA                                                           |                | 1. Seleccionar Tipo de<br>Documento <b>CARNET</b><br><b>DE EXTRANJERÍA</b>                                                    |
|-------------------------------------------------|------------------------------------------------------------------------|----------------|----------------------------------------------------------------------------------------------------|
|                                                 | Código de verificación:<br>Tipo de Documento:<br>CARNET DE EXTRANJERIA | Validar        | 2. Registrar <b>N° de</b><br>Documento                                                                                        |
|                                                 | N° de Documento:<br>Fecha de nacimiento:<br>dd/mm/aaaa                 |                | 3. Registrar <b>Fecha de</b><br>nacimiento                                                                                    |
| Clicar en el recuadro<br><b>No soy un robot</b> | Nro. documento registrado en SUNEDU:                                   |                | 4. Registrar el <b>Nro.</b><br><b>Documento registrado en</b><br><b>SUNEDU</b> ; es el número de<br>documento con el que está |
| 6. Clicar en <b>Registrarse</b> .               | Registrarse                                                            | Iniciar Sesión | registrado su título<br>profesional en la SUNEDU.                                                                             |

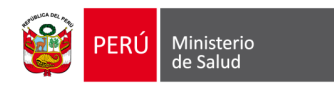

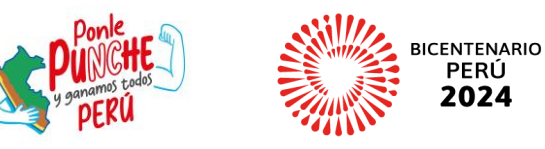

### **3. REGISTRAR CONTRASEÑA**

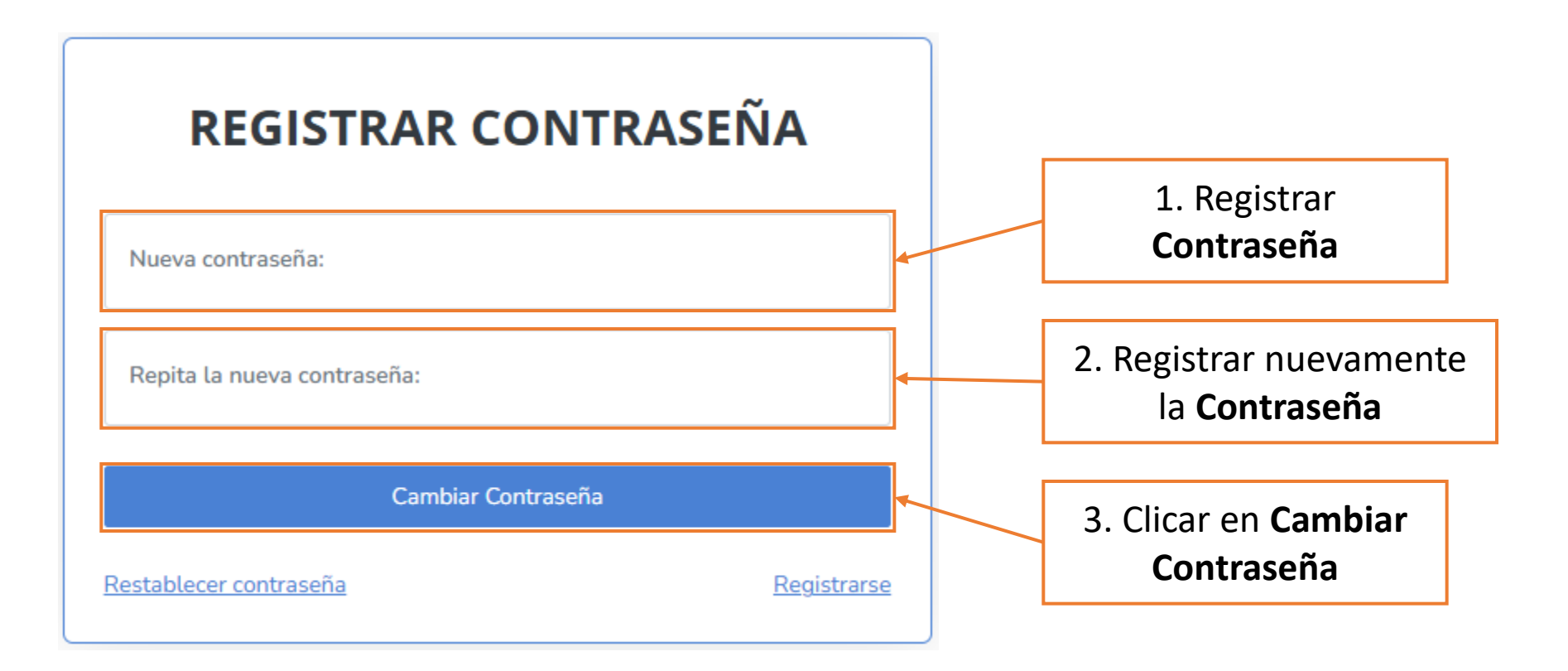

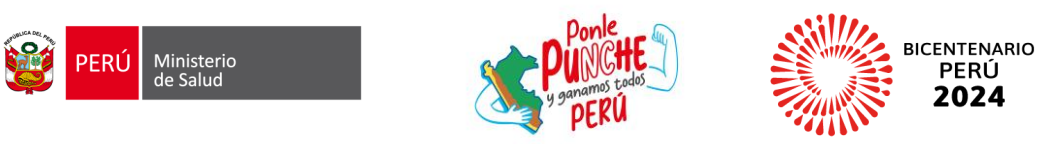

### **4. INICIAR INSCRIPCIÓN**

|                                              | PERÚ Ministerio de Salud |                                 |                     |                                                                                                    |                    | admin 🝳 🗸                          |
|----------------------------------------------|--------------------------|---------------------------------|---------------------|----------------------------------------------------------------------------------------------------|--------------------|------------------------------------|
| Clicar en<br><b>Registrar</b><br>inscripción |                          | Registrar inscripción           |                     |                                                                                                    |                    |                                    |
| •                                            |                          | Convocatoria                    | Sede de sorteo      | DIRESA a la que postula                                                                                                    | Profesión          | Estado                             |
|                                              |                          |                                 |                     | No tiene inscripciones a convocatorias                                                                                             |                    |                                    |
|                                              |                          |                                 |                     |                                                                                                    |                    |                                    |
|                                              |                          |                                 |                     | Recuerde que en caso requiera adju<br>documentos, deberá colocar todos<br>documentos en un solo PDF con u<br>tamaño máximo de 1 MB | intar<br>los<br>in | <b>3</b><br>()                     |
|                                              |                          | Desarrollado por la Oficina Ger | neral de Tecnología | s de la Información del Ministerio de Salud                                                                                        | Copyright © 202    | 22   Todos los derechos reservados |

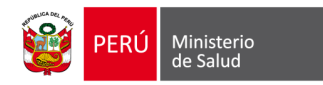

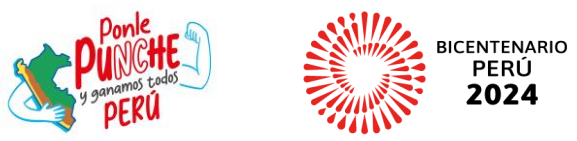

### **5. REGISTRAR DATOS PERSONALES**

|              | Datos personales(1)     Datos de postulación(3) |                                             |        |                                                    |                     |                   |  |  |  |
|--------------|-------------------------------------------------|---------------------------------------------|--------|----------------------------------------------------|---------------------|-------------------|--|--|--|
|              | Pais nacimiento *                               | PERU                                        | •      | Celular*                                           |                     |                   |  |  |  |
|              | Departamento residencia*                        | Apurímac                                    | •      | Teléfono fijo                                      |                     |                   |  |  |  |
|              | Provincia residencia *                          | Abancay                                     | •      | Nombres y apellidos de contacto<br>de emergencia * |                     |                   |  |  |  |
| 1. Completar | Distrito residencia*                            |                                             | •      | N° Celular contacto de                             |                     |                   |  |  |  |
| información  | Dirección *                                     | FGFGF                                       |        | ¿Es licenciado de las Fuerzas                      | ● Si ○ No           |                   |  |  |  |
| personal     | Estado Civil*                                   | Casado(a)                                   | -      | Armadas?                                           |                     |                   |  |  |  |
|              | Apellido de Casada                              |                                             |        | Adjuntar documento de las<br>Fuerzas Armadas *     | Seleccionar archivo | Ningún aeccionado |  |  |  |
|              | Actualice su Departamento, Provincia            | a, Distrito y Dirección según su residencia | actual | ¿Es persona con Discapacidad?                      | ◎ Si O No           |                   |  |  |  |
|              |                                                 |                                             |        | Adjuntar documento de<br>Discapacidad *            | Seleccionar archivo | Ningún aeccionado |  |  |  |
| 2. Clicar en |                                                 |                                             |        |                                                    |                     |                   |  |  |  |
| Siguiente    |                                                 | Siguiente                                   |        |                                                    |                     |                   |  |  |  |
|              |                                                 |                                             |        |                                                    |                     |                   |  |  |  |

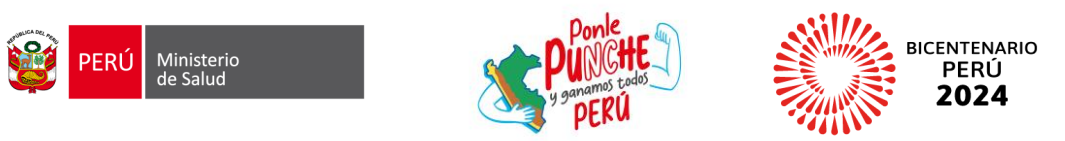

### **6. REGISTRAR DATOS PROFESIONALES**

### (BIOLOGÍA, INGENIERÍA SANITARIA, MEDICINA VETERINARIA, PSICOLOGÍA, TECNOLOGÍA MÉDICA Y TRABAJO SOCIAL)

| Datos personales(1)                                                                                 | Datos profesionales(2) | Datos de postu | lación(3)                                             |                                            |
|----------------------------------------------------------------------------------------------------|------------------------|----------------|-------------------------------------------------------|--------------------------------------------|
| País universidad *<br>Profesión *<br>Institución revalida /<br>reconocimiento<br>Fecha Titulación * | <br><br>dd/mm/aaaa     |                | Universidad de<br>Titulación *<br>N° de colegiatura * | 1. Completar<br>información<br>profesional |
|                                                                                                    | 4                      | Anterior       | iente                                                 | 2. Clicar en<br><b>Siguiente</b>           |

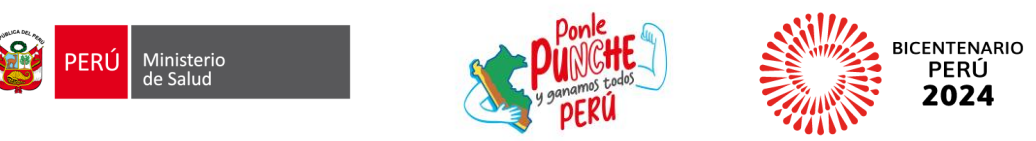

### **6. REGISTRAR DATOS PROFESIONALES**

### (ENFERMERÍA, NUTRICIÓN, ODONTOLOGÍA, OBSTETRICIA Y QUÍMICO FARMACÉUTICO)

| Datos personales(1)                             | Datos profesionales(2) Datos | s de postulación( | 3)                           |                          |          |                            |
|-------------------------------------------------|------------------------------|-------------------|------------------------------|--------------------------|----------|----------------------------|
| País universidad *                              |                              | U<br>T            | niversidad de<br>itulación * | ▼                        |          | 1. Completar               |
| Profesión *                                     |                              | • N               | ° de colegiatura *           |                          | <b>▲</b> | profesional                |
| Institución revalida /<br>reconocimiento        |                              |                   | Nota para participar en la   | O Nota Examen Nacional   |          |                            |
| Fecha Titulación*                               | dd/mm/aaaa                   |                   | adjudicacion                 | O Nota Evaluación SERUMS |          | 2. Seleccionar <b>Nota</b> |
| Nota Promedio<br>Ponderado Promocional<br>(PPP) |                              |                   |                              |                          |          | adjudicación               |
| Adjuntar Constancia de<br>Nota PPP              | Seleccionar archivo Nia      | ado               |                              |                          |          |                            |
|                                                 |                              |                   |                              |                          |          | 3. Clicar en               |
|                                                 | Anterior                     | Siguiente         |                              |                          |          | Siguiente                  |

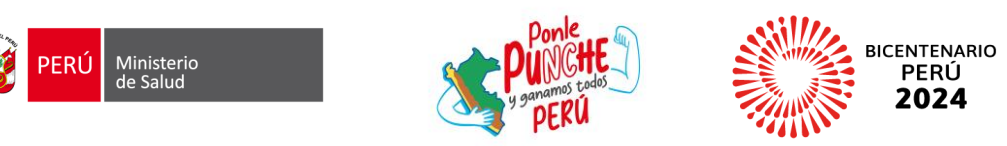

## **6. REGISTRAR DATOS PROFESIONALES**

### (MEDICINA HUMANA)

| Datos personales(1)                                            | Datos profesionales(2) Datos de pos | tulación(3)<br>Universidad de<br>Titulación *                        | 1. Completar<br>información        |
|----------------------------------------------------------------|-------------------------------------|----------------------------------------------------------------------|------------------------------------|
| Profesión *                                                    |                                     | N° de colegiatura *                                                  | profesional                        |
| Institución revalida /<br>reconocimiento<br>Fecha Titulación * |                                     | Nota Evaluación SERUMS                                               | 2. Registrar Nota<br>ENAM          |
| Nota Promedio                                                  | dd/mm/aaaa                          | Nota ENAM                                                            | (De ser el caso)                   |
| Ponderado Promocional<br>(PPP)                                 |                                     | Adjuntar Constancia del     Seleccionar archivo     Niado       ENAM | 3. Adjuntar Constancia<br>del ENAM |
| Adjuntar Constancia de<br>Nota PPP                             | Seleccionar archivo Niado           |                                                                      | (De ser el caso)                   |
|                                                                | Anterior                            | guiente                                                              | 4. Clicar en<br><b>Siguiente</b>   |

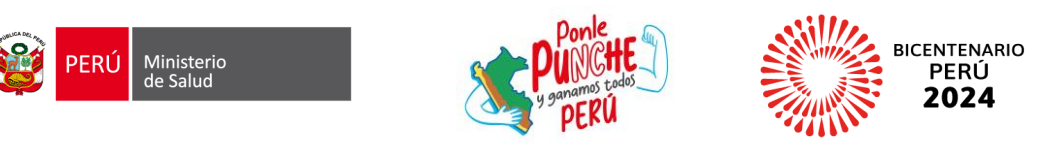

## 7. REGISTRAR DATOS DE POSTULACIÓN

#### (BIOLOGÍA, INGENIERÍA SANITARIA, MEDICINA VETERINARIA, PSICOLOGÍA, TECNOLOGÍA MÉDICA, TRABAJO SOCIAL, ENFERMERÍA, NUTRICIÓN, ODONTOLOGÍA, OBSTETRICIA Y QUÍMICO FARMACÉUTICO)

| Datos personales(1) Datos pro                                            | fesionales(2) Datos de postulación(3)                                              |                                 |                                        | <br>1. Completar                |
|--------------------------------------------------------------------------|------------------------------------------------------------------------------------|---------------------------------|----------------------------------------|---------------------------------|
| Datos trabajo o pensión<br>Convalidará Servicer como parte<br>del SERUMS | ● Si ○ No                                                                          | Modalidad<br>Diresa (Rectorado) | ~                                      | información de<br>postulación   |
| ¿Es pensionista del estado?*                                             | ● Si ○ No                                                                          | Remunerado                      | ● Si ○ No                              |                                 |
| ¿Es trabajador del estado?*                                              | ● Si ○ No                                                                          | Régimen pensionario             | ······································ | 2. Completar información de     |
| Tipo de Planilla *                                                       |                                                                                    | Equivalente                     | ● Si ○ No                              | Constancias                     |
| Entidad a la que pertenece*                                              | ·                                                                                  |                                 |                                        | (De ser el caso; no aplica para |
| Nombre de su institución *                                               |                                                                                    | Constancias                     |                                        | Diresa (Rectorado): Amazonas,   |
|                                                                          |                                                                                    | Número de comprobante           |                                        | Callao, Lambayeque, Madre de    |
|                                                                          | Nota: Para realizar la firma de contrato<br>debe acreditar la renuncia del vínculo | Fecha de depósito               | dd/mm/aaaa                             | Dios, Moquegua, Lima Centro,    |
|                                                                          | taborat                                                                            | Adjuntar comprobante            | Seleccionar archivo Ningún accionado   | Este, Norte, Región y Sur,      |
| Es docente                                                               | ○ Si ○ No                                                                          |                                 |                                        |                                 |
| Adjuntar compromiso de<br>Renuncia                                       | Seleccionar archivo Ningún aeccionado                                              |                                 |                                        | 3. Clicar en                    |
|                                                                          |                                                                                    |                                 |                                        | Siguiente                       |
|                                                                          | Anterior Guardar                                                                   |                                 |                                        | Signicitie                      |

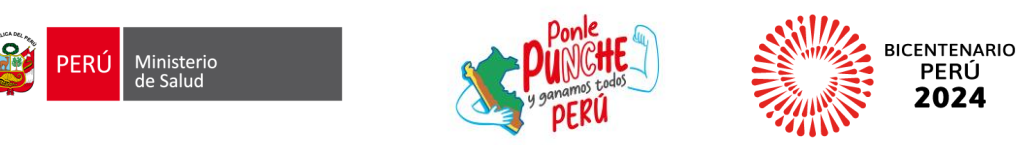

### 7. REGISTRAR DATOS DE POSTULACIÓN

|                                                                                                    |                                                                                               | 1. Completar                                                                      |                                      |  |                                                                                                    |
|----------------------------------------------------------------------------------------------------|-----------------------------------------------------------------------------------------------|-----------------------------------------------------------------------------------|--------------------------------------|--|----------------------------------------------------------------------------------------------------|
| Datos personales(1) Datos pr                                                                                                    | ofesionales(2) Datos de postulación(3)                                                        |                                                                                   |                                      |  | información de                                                                                                    |
| Datos trabajo o pensión<br>Convalidará Servicer como parte<br>lel SERUMS<br>Es pensionista del estado?*<br>Es trabajador del estado?* | <ul> <li>● Si ○ No</li> <li>● Si ○ No</li> <li>● Si ○ No</li> </ul>                           | Modalidad<br>Diresa (Rectorado)<br>Remunerado<br>Categoría                        | PIURA -                              |  | En caso tenga Nota ENAM aprobada<br>y Nota de Evaluación SERUMS,<br>deberá seleccionar la Nota para<br>participar en la adjudicación.          |
| ipo de Planilla*<br>intidad a la que pertenece*                                                                                       | <b>•</b>                                                                                      | Régimen pensionario<br>Equivalente                                                | •                                    |  | 2. Completar información de                                                                                                    |
| is docente                                                                                                    | Nota: Para realizar la firma de contrato<br>debe acreditar la renuncia del vínculo<br>laboral | Constancias<br>Número de comprobante<br>Fecha de depósito<br>Adjuntar comprobante | dd/mm/aaaa                           |  | Constancias<br>(De ser el caso; no aplica para<br>Diresa (Rectorado): Amazonas,<br>Callao, Lambayeque, Madre de<br>Dios, Moguegua, Lima Centro |
| Adjuntar compromiso de<br>Renuncia                                                                                                    | Seleccionar archivo Ningún aeccionado                                                         |                                                                                   | Seleccionar archivo Ningún accionado |  | Este, Norte, Región y Sur.                                                                                                    |
|                                                                                                    |                                                                                               |                                                                                   |                                      |  | 3. Clicar en <b>Guardar</b>                                                                                                    |

Anterior Guardar

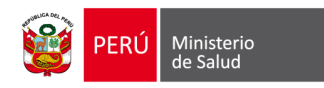

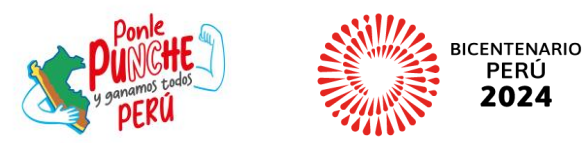

## 8. REGISTRAR DECLARACIÓN JURADA

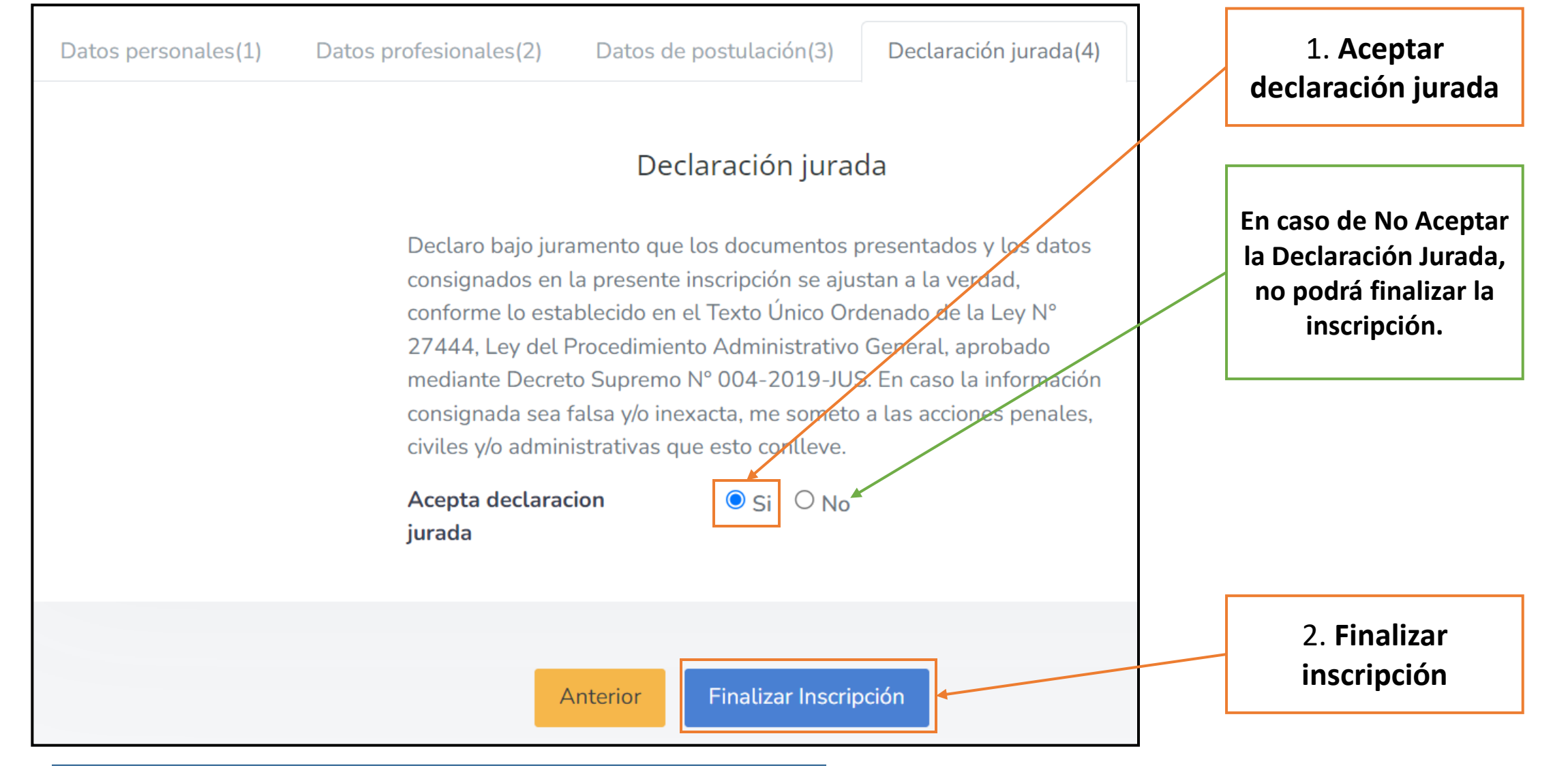

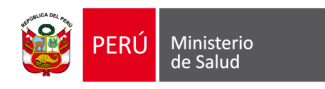

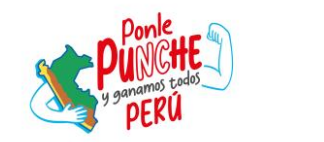

### 9. FINALIZAR INSCRIPCIÓN

BICENTENARIO

PERÚ 2024

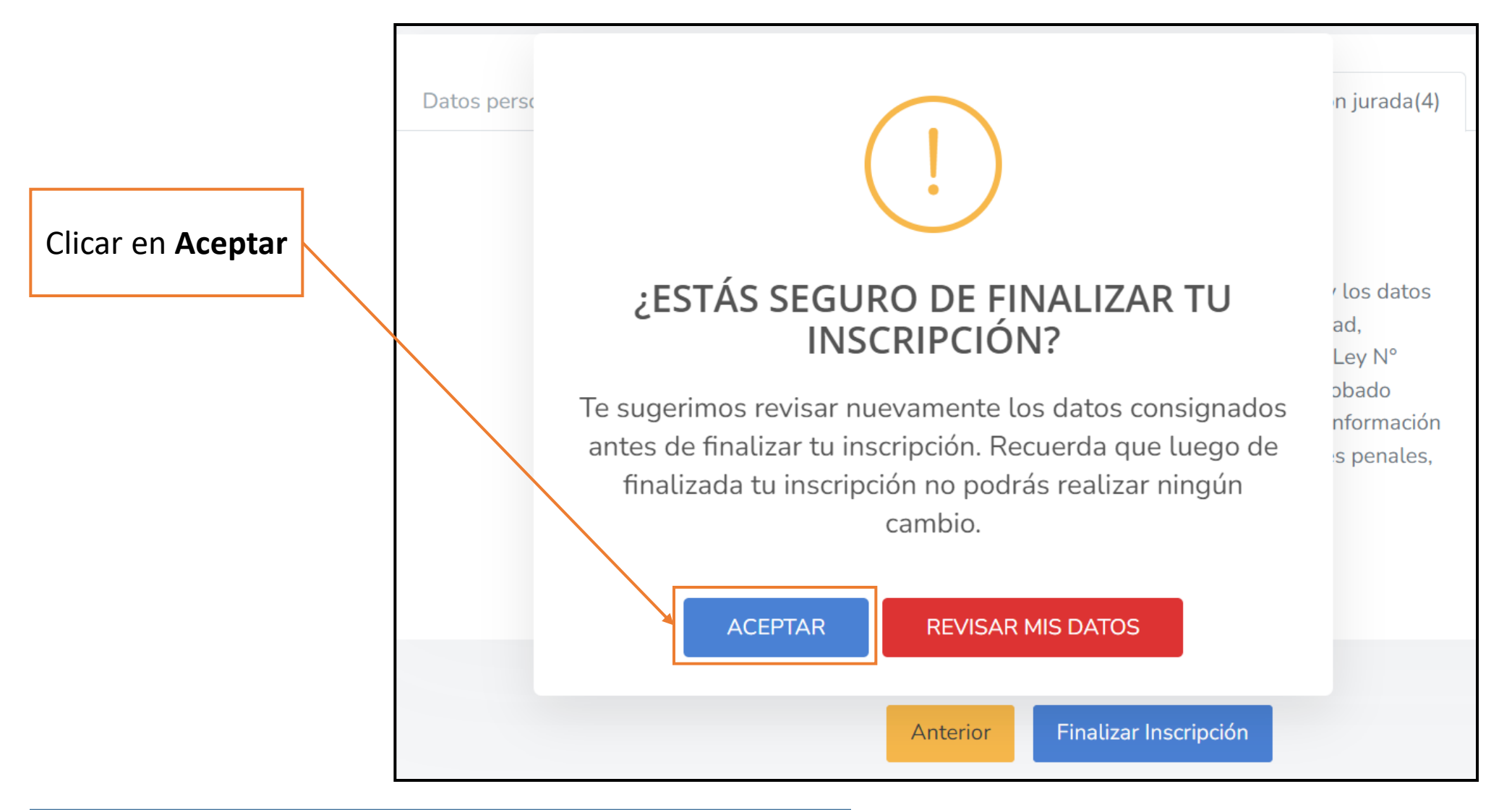

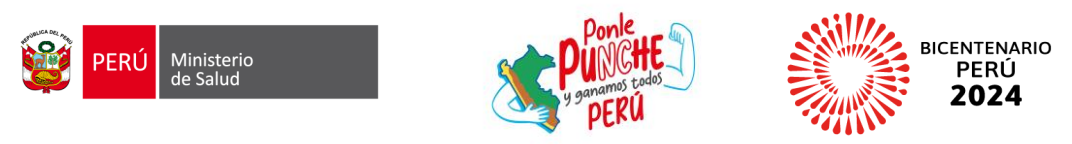

### **10. DESCARGAR CONSTANCIA DE INSCRIPCIÓN SERUMS**

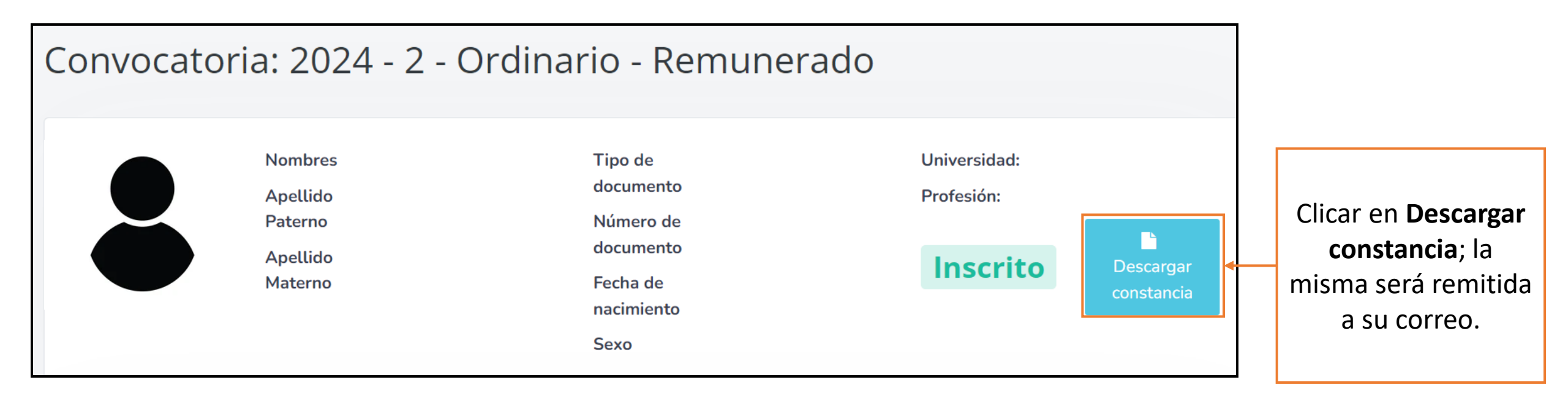

Recuerde que usted conocerá el resultado en la Publicación del Listado de APTOS y NO APTOS para postular al SERUMS (<u>https://www.gob.pe/71506</u>), el lunes 16 de setiembre de 2024

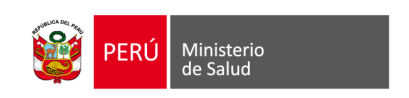

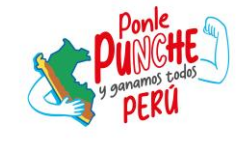

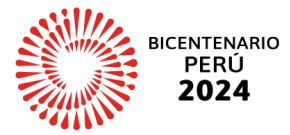

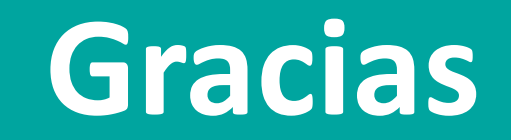